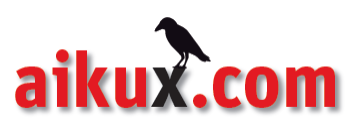

# Benutzeranleitung / Userguide für die migRaven Webversion "Ein Verzeichnis erstellen"

| 🖉 migRaven                  |                          |   |                                        |
|-----------------------------|--------------------------|---|----------------------------------------|
| Home<br>Aufgabenüberwachung | Willkommen<br>Projekte:3 |   |                                        |
|                             | + VERZEICHNIS ERSTELLEN  |   |                                        |
|                             | Projektbezeichnung       | Ţ | Zielpfad                               |
|                             | Ta Austausch             |   | \\ad\Public\Austausch                  |
|                             | Ĩ≞ Filer                 |   | \\ad\public\filer                      |
|                             | 1 interne_Prozesse       |   | \\ad.aikux.com\Public\interne_Prozesse |

| aikux.com GmbH                 | Tel.:  | +49 (30) 8095010-40 |
|--------------------------------|--------|---------------------|
| Alt-Moabit 59-61               | Fax:   | +49 (30) 8095010-41 |
| 10555 Berlin                   | Email: | info@aikux.com      |
| Geschäftsführer: Thomas Gomell | Web:   | www.aikux.com       |
|                                |        |                     |

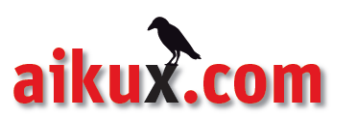

## migRaven Startansicht (HOME)

#### Übersicht über Ihre Data Owner Verzeichnisse / Projekte

Auf der Startansicht zeigt Ihnen migRaven alle relevanten Projekte an, für die Sie als Data Owner benannt sind. In der Spalte "Zielpfad" sehen Sie den vollständigen Verzeichnisnamen.

| 🙇 mi         | gRaven                              |                                            |
|--------------|-------------------------------------|--------------------------------------------|
| ≡<br>ଜ       | Willkommen t.kromes<br>Projekte: 11 |                                            |
| Latt         | + VERZEICHNIS ERSTELLEN             |                                            |
| $\mathbb{M}$ | Projektbezeichnung                  | √ Zielpfad                                 |
| 23           | TE Austausch                        | \\ad\Public\Austausch\Joachim              |
|              | Te Austausch                        | \\ad\Public\Austausch\_zum_Archiv          |
| \$\$P        | The Filer                           | \\ad\public\filer\9 Buchhaltung\Angebot    |
|              | 1 Filer                             | \\ad\public\filer\9 Buchhaltung\Ausgang    |
|              | The Filer                           | \\ad\public\filer\2 Produkte Hersteller\En |
|              | 1 Filer                             | \\ad\public\filer\8 Marketing\Projekte     |
|              | Te Filer                            | \\ad\public\filer\8 Marketing\PR           |
|              | Ĩ≞ Filer                            | \\ad\public\filer\8 Marketing\Newsletter   |

#### Ein Projekt/Verzeichnis auswählen:

Klicken Sie auf das blaue Treeview-Symbol, um ein bestimmtes Projekt auszuwählen.

| 🙇 m          | igRaven                             |                                   |
|--------------|-------------------------------------|-----------------------------------|
| ≡<br>⊜       | Willkommen t.kromes<br>Projekte: 11 |                                   |
| Latt         | + VERZEICHNIS ERSTELLEN             |                                   |
| $\mathbb{M}$ | Projektbezeichnung                  | Zielpfad                          |
| <b>%</b>     | The Austausch                       | \\ad\Public\Austausch\Joachim     |
|              | T∎ Austausch                        | \\ad\Public\Austausch\_zum_Archiv |

Im nächsten Schritt gelangen Sie zum ausgewählten Verzeichnis in der Ansicht "Ausgangszustand":

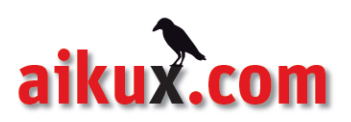

| 发 mi       | i <mark>g</mark> Raver   | 1                               |   |                |
|------------|--------------------------|---------------------------------|---|----------------|
| ≡<br>⋒     | Ausgang<br>Stand vom: 20 | gszustand<br>019-06-28 10:17:16 |   |                |
|            | Diagrammm                | Odus: AUS GRÖßE ANZAHL          |   | Detailinfo     |
|            | Benutzer                 | Name                            |   | UNTERSCHIEDLIC |
| ~          | 41                       | \\ad\Public\Austausch\Joachim   | * | 0 angezeigt    |
| <b>%</b>   |                          |                                 |   | Benutzername   |
| <u>الم</u> |                          |                                 |   |                |
| *          |                          |                                 |   |                |
|            |                          |                                 |   |                |

### Zurück auf die Startansicht (HOME)

Sie gelangen stets zurück zur Startansicht, wenn Sie in der linken Bedienleiste auf das blaue "Haus-Symbol" klicken.

| 🙇 mię | gRaver                 | 1                               |   |                |
|-------|------------------------|---------------------------------|---|----------------|
|       | Ausgan<br>Stand vom: 2 | gszustand<br>019-06-28 10:17:16 |   |                |
|       | Diagrammm              | odus: AUS GRÖßE ANZAHL          |   | Detailinfo     |
| 1.4   | Benutzer               | Name                            |   | UNTERSCHIEDLIC |
| ~     | 41                     | \\ad\Public\Austausch\Joachim   | • | 0 angezeigt    |
| 8     |                        |                                 |   | Benutzername   |
| ŝ     |                        |                                 |   |                |

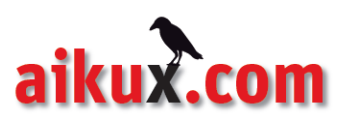

## Ein neues Verzeichnis erstellen

#### Verzeichnis erstellen / Menüoptionen einblenden

Klicken Sie auf "Verzeichnis erstellen" um einen neuen Ordner anzulegen und die Zugriffe für andere Mitarbeiter auf diesen neuen Ordner einzurichten:

| Ä            | migRaven                            |                                   |
|--------------|-------------------------------------|-----------------------------------|
| ≡<br>♠       | Willkommen t.kromes<br>Projekte: 11 |                                   |
| Latt         | + VERZEICHNIS ERSTELLEN             |                                   |
| $\mathbb{M}$ | Projektbezeichnung                  | Zielpfad                          |
| <b>%</b>     | The Austausch                       | \\ad\Public\Austausch\Joachim     |
|              | 1 Austausch                         | \\ad\Public\Austausch\_zum_Archiv |

Es öffnet sich auf der rechten Seite ein Menü, unter dem Sie die verschiedenen Optionen für das neue Verzeichnis angezeigt bekommen:

|                                              | Verzeichnis erstellen                                                           |
|----------------------------------------------|---------------------------------------------------------------------------------|
|                                              | Bitte füllen Sie alle mit * markierten Pflichtfelder aus.<br>Verwendete Vorlage |
| Zielpfad                                     | Austausch Vorlage - 12 Tage Löschung 🗸 🗸                                        |
| \\ad\Public\Austausch\Benutzerhandbuch       | Beschreibung der Vorlage:<br>Vorlage für \\ad\Public\Austausch                  |
| \\ad\Public\Austausch\Joachim                | Pfad:                                                                           |
| \\ad\Public\Austausch\_zum_Archiv            | \\ad\Public\Austausch\                                                          |
| \\ad\public\filer\9 Buchhaltung\Angebote     | Vergeben Sie hier einen Verzeichnisnamen                                        |
| \\ad\public\filer\9 Buchhaltung\Ausgangsre   | * Andere/-r Verzeichnisverantwortliche/-r                                       |
| \\ad\public\filer\2 Produkte Hersteller\Entw | Es muss mindestens ein Konto ausgewählt werden.                                 |
| \\ad\public\filer\8 Marketing\Projekte       | Konto suchen                                                                    |
| \\ad\public\filer\8 Marketing\PR             | Auf dem neuen Verzeichnis zu berechtigende Konten                               |
| \\ad\public\filer\8 Marketing\Newsletter     | Weitere Einstellungen                                                           |
|                                              | Laufzait in Tanan C SZ                                                          |

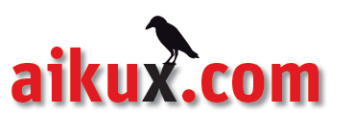

#### Eine Vorlage auswählen / ändern

Wenn Sie ein neues Verzeichnis erstellen, ist standardmäßig eine Vorlage ausgewählt. Im folgenden Beispiel wird die Vorlage "Austausch Vorlage – 12 Tage Löschung" verwendet.

| Verwendete Vorlage                   |              |
|--------------------------------------|--------------|
| Austausch Vorlage - 12 Tage Löschung | $\checkmark$ |
| Beschreibung der Vorlage:            |              |
| Vorlage für \\ad\Public\Austausch    |              |
| Pfad:                                |              |
| \\ad\Public\Austausch\               |              |

Wenn Sie eine andere Vorlage für Ihren neuen Ordner verwenden wollen, klicken Sie in das Vorlagenfenster. Damit öffnen Sie die Auswahl an Vorlagen:

| Bit | te füllen Sie alle mit * markierten Pflichtfelder aus. |
|-----|--------------------------------------------------------|
| Ve  | rwendete Vorlage                                       |
| 1   | Austausch Vorlage - 12 Tage Löschung                   |
| 1   | ustausch Vorlage - 12 Tage Löschung                    |
| i   | nterne-Prozesse                                        |
| F   | Projekte - ohne Löschung                               |
| 4   | lustausch Standort Berlin<br>เดเห็นประเพณร์สมระกา      |

Jetzt haben Sie die Möglichkeit eine für Sie geeignete Vorlage auszuwählen, die Sie für das neu anzulegende Verzeichnis verwenden möchten.

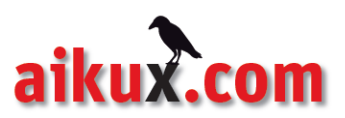

#### Verzeichnis benennen

Geben Sie im nächsten Schritt dem neuen Verzeichnis einen Namen.

| verwendete vorlage                   |        |
|--------------------------------------|--------|
| Austausch Vorlage - 12 Tage Löschung | $\sim$ |
| Beschreibung der Vorlage:            |        |
| Vorlage für \\ad\Public\Austausch    |        |
| Pfad:                                |        |
| \\ad\Public\Austausch\               |        |

Tippen Sie diesen in das Feld, wie im folgenden Beispiel "Benutzerhandbuch":

| Verwendete Vorlage                   |   |
|--------------------------------------|---|
| Austausch Vorlage - 12 Tage Löschung | ~ |
| Beschreibung der Vorlage:            |   |
| Vorlage für \\ad\Public\Austausch    |   |
| Pfad:                                |   |
| \\ad\Public\Austausch\               |   |

Der Ordner den Sie neu anlegen, wird an den angezeigten Verzeichnispfad gehängt. In diesem Beispiel würde der Pfad nach Erzeugen des neuen Verzeichnisses \\ad\Public\Austausch\Benutzerhandbuch lauten.

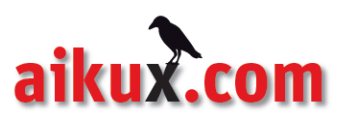

#### Verzeichnisverantwortlichen eintragen

Beim Anlegen eines neuen Ordners werden Sie gleichzeitig als Verzeichnisverantwortlicher gesetzt. Ihr Benutzername wird automatisch angezeigt.

| ×           | * Andere/-r V                                                    | /erze    | ichn    | isver  | antw     | ortli  | che/- | -r    |       |      |  |  |  |  |
|-------------|------------------------------------------------------------------|----------|---------|--------|----------|--------|-------|-------|-------|------|--|--|--|--|
| E           | s muss mindesten                                                 | ns ein k | Konto a | ausgew | vählt we | erden. |       |       |       |      |  |  |  |  |
|             | test kromes $\times$                                             | Kont     | to such | nen    |          |        |       |       |       |      |  |  |  |  |
|             |                                                                  |          |         |        |          |        |       |       |       |      |  |  |  |  |
| L           | Auf dem neue                                                     | en V     | erzei   | ichni  | s zu     | bered  | chtig | gende | e Kor | nten |  |  |  |  |
| L<br>L<br>Ä | Auf dem neue<br>esen und Ausführe<br>Konto suchen<br>Ändern plus | en V     | erzei   | ichni  | s zu     | bere   | chtig | gende | e Kor | nten |  |  |  |  |

Sie können einen weiteren Mitarbeiter als Verantwortlichen bestimmen. Tippen Sie hierzu den Benutzernamen der Kollegin oder des Kollegen ein und warten Sie, bis migRaven Ihnen einen entsprechenden Vorschlag unterbreitet. Wählen Sie mit Klick in die blaue Fläche diesen aus.

| Es muss mindester                         | ns ein Konto ausgewählt v    | verden.                             |
|-------------------------------------------|------------------------------|-------------------------------------|
| test kromes $	imes$                       | josephine                    |                                     |
| josephine brunner<br>cn=iosephine brunner | er ou=useraccounts ou=resour | ces ou=berlin dc=ad dc=aikux dc=com |
| Aut dem neu                               | en verzeichnis zu            | perechtigende Konten                |
|                                           |                              |                                     |
| Lesen und Ausführ                         | en                           |                                     |

Der zusätzliche verantwortliche Benutzer wird in das System übernommen und erhält automatisch "Ändern plus"-Rechte auf das neue Verzeichnis:

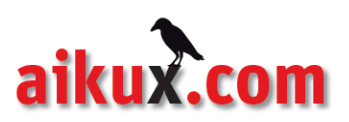

| Es muss min                                         | estens ein Konto ausg                | ewählt wer  | rden.            |    |    |  |  |
|-----------------------------------------------------|--------------------------------------|-------------|------------------|----|----|--|--|
| test krome                                          | josephine brun                       | ner $	imes$ | Konto suchen     |    |    |  |  |
|                                                     |                                      |             |                  |    |    |  |  |
| Aufdom                                              | auan Varzaich                        | nic zu b    | orochtigondo K   | on | on |  |  |
| Auf dem                                             | neuen Verzeich                       | nis zu b    | oerechtigende Ko | on | en |  |  |
| Auf dem<br>Lesen und A                              | neuen Verzeich                       | nis zu b    | oerechtigende Ko | on | en |  |  |
| Auf dem<br>Lesen und A<br>Konto suct                | neuen Verzeich<br><sup>Iführen</sup> | nis zu b    | oerechtigende Ko | on | en |  |  |
| Auf dem<br>Lesen und A<br>Konto such<br>Ändern plus | neuen Verzeich<br><sup>führen</sup>  | nis zu b    | oerechtigende Ko | on | en |  |  |

#### Mitarbeiter auf das Verzeichnis berechtigen

Sie können nun angeben, wer "Lesen und Ausführen"-Rechte bzw. "Ändern plus"-Rechte auf den neuen Ordner erhalten soll. Gehen Sie hier genauso vor, wie beim Anlegen eines zusätzlichen Verzeichnisverantwortlichen: Benutzernamen eintippen – Vorschlag des Systems abwarten und dann auswählen.

| test kromes 🗙 joseph  | ine brunner 🗙 Konto suche | )          |  |
|-----------------------|---------------------------|------------|--|
|                       |                           |            |  |
| Auf dent heden ver    | Zerennis za sereening.    | nac Ronten |  |
| l esen und Ausführen  |                           |            |  |
| Lesen und Austumen    |                           |            |  |
|                       |                           |            |  |
| torsten blatt 🗙 sandr | a r                       |            |  |
| torsten blatt 🗙 sandr | a                         |            |  |

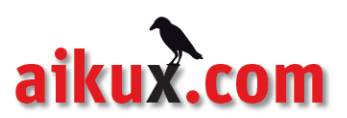

#### Weitere Einstellungen / Verfallsdatum angeben

In migRaven können Sie zeitgleich mit dem Erstellen auch eine Laufzeit für das neue Verzeichnis bestimmen. Das ist beispielsweise sinnvoll bei Ordnern zum Austausch von Dateien, die Sie nur kurze Zeit benötigen. Damit diese neu angelegten Verzeichnisse langfristig nicht die gesamte Dateiablage belasten, sollte von Ihnen direkt ein Verfallsdatum angegeben werden.

Damit sichergestellt ist, dass Sie den Ordner samt Inhalten wirklich nicht mehr benötigen, werden Sie vor dem Ende der Laufzeit per Email informiert. So können Sie ggf. die Laufzeit wieder verlängern.

Klicken Sie in die Auswahl und bestimmen Sie so die Laufzeit in Tagen für das neu anzulegende Verzeichnis.

|    | Weitere Einste     | ellungen                                  |     |
|----|--------------------|-------------------------------------------|-----|
| →[ | Laufzeit in Tagen: | 9 ^                                       |     |
|    | E-Mail-Benachr     | 1<br>3 nach erfolgreicher Erstellung<br>2 |     |
|    | * Kommentar        | 3                                         |     |
|    |                    | 5                                         |     |
|    |                    | 6                                         |     |
|    |                    | 7                                         |     |
|    |                    | 8                                         |     |
|    |                    | 9                                         |     |
|    |                    | 10                                        |     |
|    |                    | 11 0/10                                   | 000 |

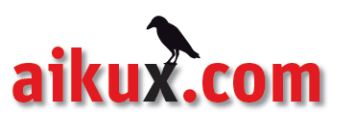

#### **Einen Kommentar hinterlassen**

Nutzen Sie die Möglichkeit mit dem Kommentarfeld Ihre am neuen Verzeichnis beteiligten Kolleginnen und Kollegen zu informieren. Diese erhalten Ihre Nachricht direkt als Email. Erklären Sie beispielsweise kurz, für welchen Zweck Sie den neuen Ordner anlegen.

| Hallo Frau Brunn<br>Lieber Torsten: d | <u>ier, ich habe Sie</u><br>I <u>u</u> hast " <u>Lesen u</u> | für dieses Verzeig<br>nd Ausführen"-Zu | chnis zusätzlich als<br>griff auf diesen Au | s Verantwortliche bena<br>ustauschordner. | annt. |
|---------------------------------------|--------------------------------------------------------------|----------------------------------------|---------------------------------------------|-------------------------------------------|-------|
| Viele Grüße,<br>Ioachim Kromes        |                                                              |                                        |                                             |                                           |       |
|                                       |                                                              |                                        |                                             |                                           | 0/100 |

#### Ihre Angaben sichern und "Erstellen" klicken

Wichtig: damit Ihre Einstellungen erhalten bleiben und das neue Verzeichnis wirklich erzeugt wird, müssen Sie auf ERSTELLEN klicken.

| Hallo Frau Brunne<br>Lieber Torsten: du | r, ich habe Sie für die<br>hast "Lesen und Aus | eses Verzeichnis zu<br>führen"-Zugriff au | isätzlich als Veran<br>If diesen Austausc | twortliche bena<br>hordner. | nnt.    |
|-----------------------------------------|------------------------------------------------|-------------------------------------------|-------------------------------------------|-----------------------------|---------|
| <u>Viele Grüße</u> ,<br>Joachim Kromes  |                                                |                                           |                                           |                             |         |
|                                         |                                                |                                           |                                           |                             | 0./10.0 |

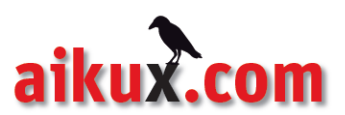

Nach einer kurzen Wartezeit springt die Ansicht automatisch auf die Startansicht zurück. Sobald das neue Verzeichnis vom System eingelesen ist, wird es in der Übersicht angezeigt.

| <i>灯</i> m   | igRaven                             |   |                                        |
|--------------|-------------------------------------|---|----------------------------------------|
| ≡<br>ເ≩      | Willkommen t.kromes<br>Projekte: 12 |   |                                        |
| Latt         | + VERZEICHNIS ERSTELLEN             |   |                                        |
| $\mathbb{M}$ | Projektbezeichnung                  | Y | Zielpfad                               |
| B            | Ĩ≞ Austausch                        |   | \\ad\Public\Austausch\Benutzerhandbuch |
|              | The Austausch                       |   | \\ad\Public\Austausch\Joachim          |
| \$ <u>0</u>  | The Austausch                       |   | \\ad\Public\Austausch\_zum_Archiv      |

#### Support durch aikux Mitarbeiter

Haben Sie noch weitere Fragen zum Arbeiten mit dem migRaven 24/7 Webclient? Oder brauchen Sie Unterstützung bei einem Bearbeitungsschritt? Unser aikux-Support steht Ihnen gerne zur Verfügung:

Montag bis Freitag, 09:00 bis 18:00 Uhr.

Kontakt:

Aikux.com GmbH

Tel. 030/80 950 10-48

Email: <a href="mailto:support@aikux.com">support@aikux.com</a>